# Comprehensive Guide to using Zoom

The purpose of this guide is to help outline how different CODAC Staff members can leverage Zoom in a virtual counseling or patient visitation meeting. It is broken up into three sections so you can access the materials that are relevant to you. If it's your first time using Zoom, reference section 1 for everything you need to get started using Zoom.

# Table of Contents

# Section 1: Getting Started on Zoom

| 1.                              | How to Sign Up for the First TimePage 3 |                                               |         |  |  |  |  |
|---------------------------------|-----------------------------------------|-----------------------------------------------|---------|--|--|--|--|
| 2.                              | How to                                  | Download the Zoom Client                      | Page 3  |  |  |  |  |
| 3.                              | How to                                  | Schedule a Meeting                            | Page 4  |  |  |  |  |
|                                 | •                                       | Scheduling Through Outlook                    | Page 4  |  |  |  |  |
|                                 | •                                       | Scheduling Through Desktop App                | Page 7  |  |  |  |  |
|                                 | •                                       | Send Zoom Invitation via Outlook Mobile App   | Page 8  |  |  |  |  |
|                                 | •                                       | Scheduling Online                             | Page 13 |  |  |  |  |
| 4.                              | Additio                                 | nal Features                                  | Page 13 |  |  |  |  |
|                                 | •                                       | Sending Zoom Invite via SMS Text              | Page 15 |  |  |  |  |
| 5.                              | How to                                  | Join a Class/Meeting                          | Page 17 |  |  |  |  |
|                                 | •                                       | Join via Meeting URL                          | Page 17 |  |  |  |  |
|                                 | •                                       | Join via Email/ Text Message Link             | Page 18 |  |  |  |  |
|                                 | ٠                                       | Call In To The Meeting                        | Page 18 |  |  |  |  |
|                                 | •                                       | Join Through Desktop Client Using Meeting ID. | Page 18 |  |  |  |  |
|                                 | •                                       | Join Using the Web Client/Browser             | Page 19 |  |  |  |  |
| 6.                              | <u>Best Pr</u>                          | actice while in a Class/Meeting               | Page 19 |  |  |  |  |
| Section 2: Common Zoom Controls |                                         |                                               |         |  |  |  |  |
| 1.                              | Commonly Used Zoom Controls             |                                               |         |  |  |  |  |
|                                 | <u>Section</u>                          | on 3: Zoom Resources                          |         |  |  |  |  |
| 1.                              | Resour                                  | ces                                           | Page 21 |  |  |  |  |

# Summary of Roles in Audio-Visual Telehealth

| CODAC Role                     | Responsibility                                                                                                    |
|--------------------------------|----------------------------------------------------------------------------------------------------|
| Director                       | <ul> <li>Ensuring patients are enrolled in the Video Telehealth Option as appropriate</li> <li>May participate in Video Telehealth with patients as appropriate</li> </ul>                                                                             |
| Clinical Counseling Supervisor | <ul> <li>Providing clinical supervision</li> <li>Support staff in the development of video counseling skills</li> <li>Participate in Video Telehealth with case load</li> </ul>                                                                        |
| Counselor                      | <ul> <li>Offer patients option to receive Video Telehealth and ensure that patient consents are discussed and signed</li> <li>Participate in development of video counseling skills</li> <li>Participate in Video Telehealth with case load</li> </ul> |
| Medical Provider               | Provide Video Telehealth medical services as appropriate.                                                                                                    |
| Health Home Nursing / MA       | Provide Video Telehealth medical consultation and case management as appropriate.                                                                                                    |
| Front Office                   | Support Video Telehealth scheduling as needed.                                                                                                    |

# Section 1: Getting Started on Zoom

# 1. How to Sign Up for the First Time

1. You'll receive an email from Zoom to activate. Go to your email and click Activate Account.

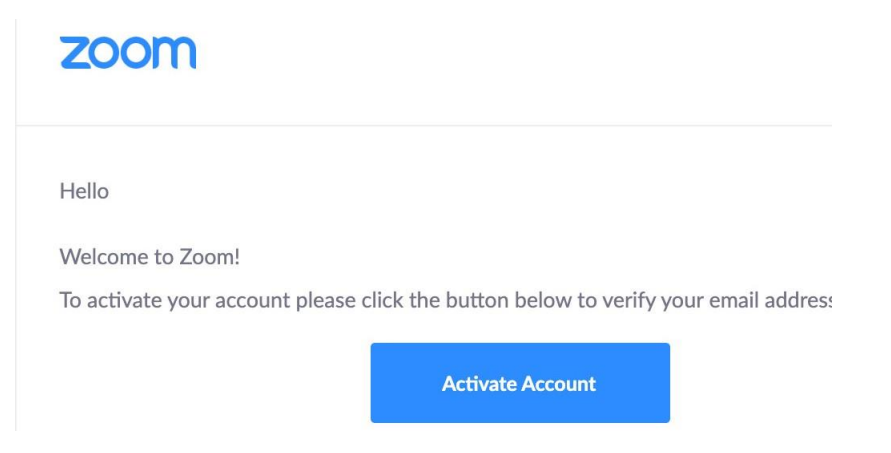

2. You'll be redirected to fill in your first name, last name, and create a password.

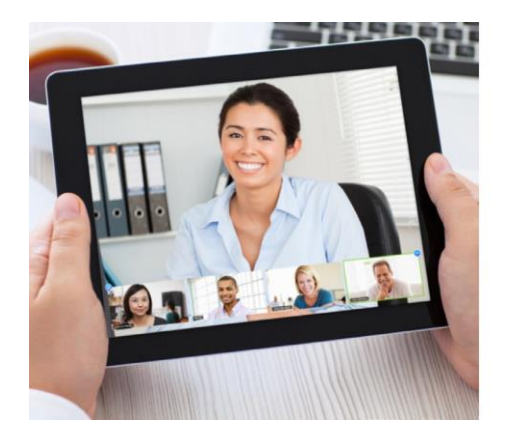

### Welcome to Zoom

| First Name       |  |  |
|------------------|--|--|
| Last Name        |  |  |
| Password         |  |  |
| Confirm Password |  |  |

3. You're good to go!

# 2. How to Download the Zoom Client (If needed)

- Start by going to <u>https://zoom.us/download</u>.
- Click the blue "Download" button under Zoom Client for Meetings to access the installer.

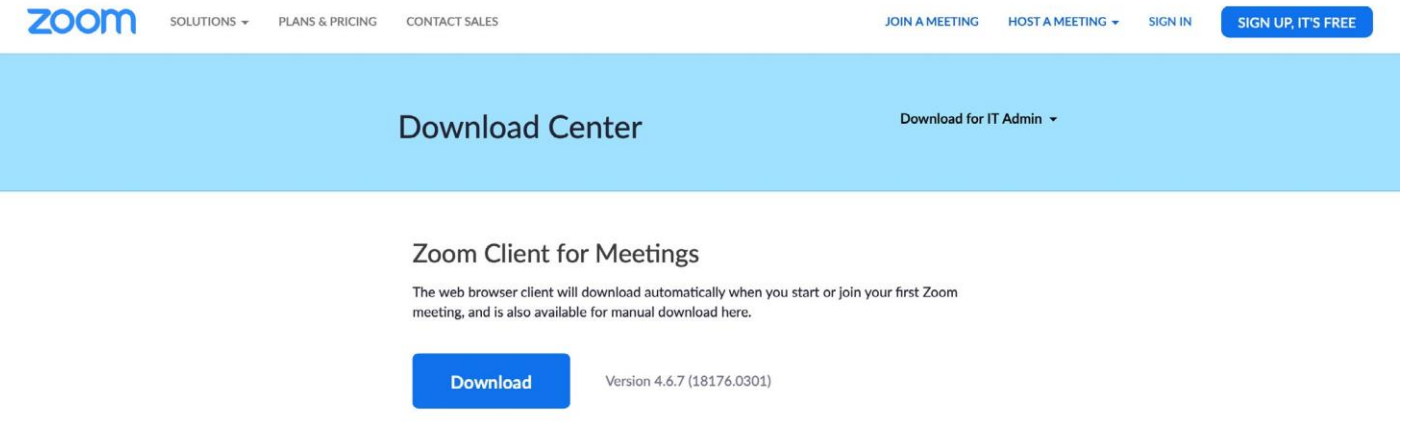

• Open the Zoom installer from your Downloads folder and follow the on-screen steps to set up your Zoom Client.

Comprehensive Guide to Using Zoom | March 2021 | March Page 3

• If joining via a Chromebook, download the Zoom app through the <u>Chrome Web Store</u> to join a meeting.

# 3. How to Schedule a Meeting

# **Option 1: Scheduling Zoom through Your Outlook Calendar**

The Zoom Scheduler Add-in is designed to make scheduling a Zoom meeting within Microsoft Outlook simple. This add-in allows you to easily add a Zoom meeting to any new or existing calendar event.

**Note:** To add Zoom meetings from Outlook mobile application, the Add-in must be installed by the IT admin.

#### To schedule a Zoom meeting through your Outlook calendar:

1. Switch from the default email view to the calendar view by clicking on the **calendar icon** in the bottom left-hand corner of the screen. The calendar view should appear as follows:

| -                   | ::: Outlook        |                              |                       |                     |                     |                     | ,∕⊃ Se              | arch                              |                                               |                                                             |
|---------------------|--------------------|------------------------------|-----------------------|---------------------|---------------------|---------------------|---------------------|-----------------------------------|-----------------------------------------------|-------------------------------------------------------------|
| =                   | New event          |                              |                       |                     |                     |                     | 🗊 Tod               | ay $\leftarrow$ $ ightarrow$ Febr | uary 21–27, 2021 🗸                            |                                                             |
| ><br>5<br>31<br>7   | Feb<br>M<br>1<br>8 | ruar <u>y</u><br>T<br>2<br>9 | v 202<br>W<br>3<br>10 | 21<br>T<br>4<br>11  | ↑<br>F<br>5         | ↓<br>S<br>6<br>13   |                     | 21 Sun                            | 22 Mon                                        | Feb 23 Tue 🗠 42*<br>Telehealth   Emergency Prep.            |
| 14<br>21<br>28<br>7 | 15<br>22<br>1<br>8 | 16<br>23<br>2<br>9           | 17<br>24<br>3<br>10   | 18<br>25<br>4<br>11 | 19<br>26<br>5<br>12 | 20<br>27<br>6<br>13 | 11 AM<br>12 PM      |                                   | C Meeting Prep.<br>BSAS audit<br>Rebecca Boss |                                                             |
| )<br>               | Ada<br>My          | l cale<br>cale               | endar<br>ndare        | s                   |                     |                     | <b>1 PM</b><br>2 PM |                                   | Director's Meeting                            | Codac WorxHub Check Telehealth Prep.                        |
| >                   | Peo                | ple's                        | cale                  | ndar                | s                   |                     | 3 PM<br>4 PM        |                                   | 蘭 Emergency<br>Prep. Work                     | Jason Alexandre C<br>CARF action planning<br>Farrell Carley |
|                     |                    |                              |                       |                     |                     |                     | 5 PM<br>6 PM        |                                   |                                               |                                                             |
|                     |                    |                              |                       |                     |                     |                     | 7 PM<br>8 PM        |                                   |                                               |                                                             |
|                     |                    |                              |                       |                     |                     |                     | 9 PM                |                                   |                                               |                                                             |
|                     |                    |                              | ]                     | ٩                   | 8                   |                     | 10 PM               |                                   |                                               |                                                             |

2. Click the 'New Event' icon in the upper left-hand corner. This will launch a new window.

|        | Ou   | itloc | ok  |    |            |              |  |
|--------|------|-------|-----|----|------------|--------------|--|
| = (    | Ne   | w ev  | ent | Ď  |            |              |  |
| $\sim$ | Febr | uary  | 202 | 1  | $\uparrow$ | $\downarrow$ |  |
| S      | М    | Т     | W   | Т  | F          | S            |  |
| 31     | 1    | 2     | 3   | 4  | 5          | 6            |  |
| 7      | 8    | 9     | 10  | 11 | 12         | 13           |  |
| 14     | 15   | 16    | 17  | 18 | 19         | 20           |  |
| 21     | 22   | 23    | 24  | 25 | 26         | 27           |  |
| 28     | 1    | 2     | 3   | 4  | 5          | 6            |  |
| 7      | 8    | 9     | 10  | 11 | 12         | 13           |  |

3. Click the **camera icon** in the top right-hand corner of the ribbon to activate the drop-down menu and then select the 'Add a Zoom Meeting' option.

|   |                                                                                  |                                                | с x    |
|---|----------------------------------------------------------------------------------|------------------------------------------------|--------|
|   | Save 📋 Discard 📑 Scheduling Assistant 🔤 Busy 🗸 🖉 Categorize 🗸 😫 Response options | s 🗸 📮                                          |        |
|   | Calendar 🗸                                                                       | $\leftarrow  ightarrow$ Tue, February 23, 2021 | $\sim$ |
| • | Add a title                                                                      | Telehealth   Emergency Prep.                   |        |
| 8 | Invite attendees Optional                                                        | 2 PM                                           |        |
| Ŀ | 2/23/2021                                                                        | 3 PM                                           |        |
| C | Repeat: Never V                                                                  | 4 PM                                           |        |
| 0 | Search for a room or location Add online meeting $\checkmark$                    | 5 PM                                           |        |
| U | Remind me: 15 minutes before V                                                   | 6 PM                                           |        |
| = | Add a description or attach documents                                            | 7 PM                                           |        |
|   | IV 🔤 😊 🏠 🜽 []-                                                                   | 8 PM                                           |        |
|   |                                                                                  |                                                |        |

| D   |                   |
|-----|-------------------|
| z   | loom              |
| + A | dd a Zoom Meeting |
| 🙆 s | ettings           |

4. A new window will open. Click the **'Allow'** option.

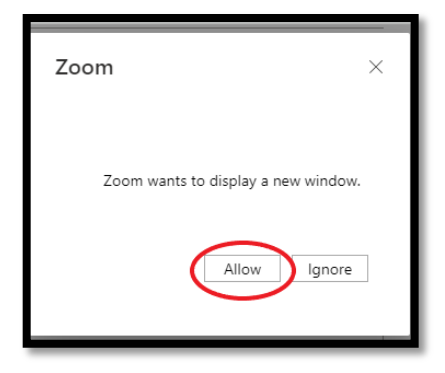

5. A new window will open asking for your Zoom **login-in credentials**. Enter your email address and password. Click the **'Keep me singed in'** box if you would prefer to not have to log-in each time you create a Zoom meeting. Select 'Sign In' and complete the CAPTCHA Code challenge.

| 🚱 Zoom Schedule Meeting add-in - Google Chrome — 🛛                                                                        | × |  |  |  |  |  |  |
|----------------------------------------------------------------------------------------------------|---|--|--|--|--|--|--|
| zoom.us/office365/login?_host_Info=outlook\$web\$16.01\$en-us\$cd.                                                        |   |  |  |  |  |  |  |
| Easily add a Zoom meeting to your Outlook Calendar event. Leam more                                                       | • |  |  |  |  |  |  |
| Sign In Zoom.us v                                                                                                    | l |  |  |  |  |  |  |
| Email                                                                                                    |   |  |  |  |  |  |  |
| jalexandre@codacinc.org                                                                                                   | Ш |  |  |  |  |  |  |
| Password                                                                                                    |   |  |  |  |  |  |  |
| •••••• Forgot?                                                                                                    | Ш |  |  |  |  |  |  |
| CAPTCHA Code<br>Zoom is protected by reCAPTCHA and the Privacy Policy and Terms of Service<br>apply.<br>Keep me signed in |   |  |  |  |  |  |  |
| Sign In                                                                                                    |   |  |  |  |  |  |  |
| Don't have an account? Sign Up                                                                                            |   |  |  |  |  |  |  |

6. Your calendar window will be populated with a Zoom invitation. **Update the meeting name**, **date**, **time and Invite attendees fields**, **as appropriate**.

|                                                                                                    |              |                                                               | c x              |
|----------------------------------------------------------------------------------------------------|--------------|---------------------------------------------------------------|------------------|
| 📾 Save 🗃 Discard 📑 Scheduling Assistant 🔤 Busy 🗸 🗜 Response options 🗸 📮 …                                                               |              |                                                               |                  |
| Cutendar V Enter a meeting title (e.g., Telehealth w. <insert id="" pt.="">)</insert>                                                   | $\leftarrow$ | → Tue, February                                               | 23, 2021 🗸       |
| A Constant of the participant's email address     Optional                                                                              |              | Telehealth   Emery<br>course workings<br>https://dudesolution | gency Prep.      |
|                                                                                                    | 2 PM         | Telehealth                                                    | Jason Alexandre' |
| Schedule the date/time accordingly. The default for                                                                                     | 3 PM         | C<br>3:00 PM - 3:30 PM                                        | o n              |
| Arepeat: Never > a New Event' is the current date and time     https://us02web.zoomusi/#82666580017pmd=s0391/PPVUU1_ ×                  | 4 PM         |                                                               |                  |
| Add online meeting V                                                                                                    | 5 PM         |                                                               |                  |
| [⑦] Remind me: 15 minutes before ∨                                                                                                    | 6 PM         |                                                               |                  |
| Jason Alexandre is inviting you to a scheduled Zoom meeting.                                                                            | 7 PM         |                                                               |                  |
| Join Zoom Meeting<br>https://u02web.zoom.us/j/86266683001?                                                                              | 8 PM         |                                                               |                  |
| pwd=ac39aYIVPWUU1WDhYRWVMNE9Jai9udz09&from=addon<br>Meeting ID: 862 6668 3001                                                           | 9 PM         |                                                               |                  |
| Passcode: 065552 One tap mobile<br>+ 1646558065.8626608001+065552# US (New York)<br>+ 13017158592.86266683001#05552# US (Washington DC) | 10 PM        |                                                               |                  |
|                                                                                                    | 11 PM        |                                                               |                  |
|                                                                                                    |              | 0                                                             |                  |

7. Once complete, click the **'Save'** icon in the top left-hand corner of the ribbon. This will populate your calendar with the event and send an invitation to the participant.

| 24 Wed 🛎               | 25 Thu 🗇                                                      |
|------------------------|---------------------------------------------------------------|
|                        | CARF QIP work                                                 |
|                        |                                                               |
|                        |                                                               |
| CARE Stooring Com      |                                                               |
| Jason Alexandre        |                                                               |
| 340B internal meetings |                                                               |
| Railey fullier         |                                                               |
|                        | Telehealth w. Pt. 12345<br>https://us02web.zoom.us/j/86266683 |
|                        |                                                               |
|                        |                                                               |
|                        |                                                               |
|                        |                                                               |
|                        |                                                               |
|                        |                                                               |

# **Option 2: Scheduling through the desktop app**

- 1. Open the Zoom desktop app.
- 2. Click on the Home button at the top left.
- 3. Press the Schedule button.
- 4. Enter in Topic, Date, and other related details and press Schedule. It is recommended that you make Registration required when scheduling a meeting, as that allows you to generate a

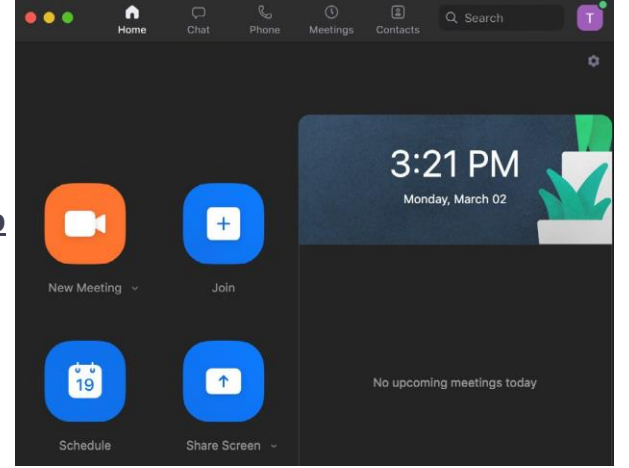

registration report after the meeting is over. More information can be found here:

https://support.zoom.us/hc/en-us/ articles/216378603

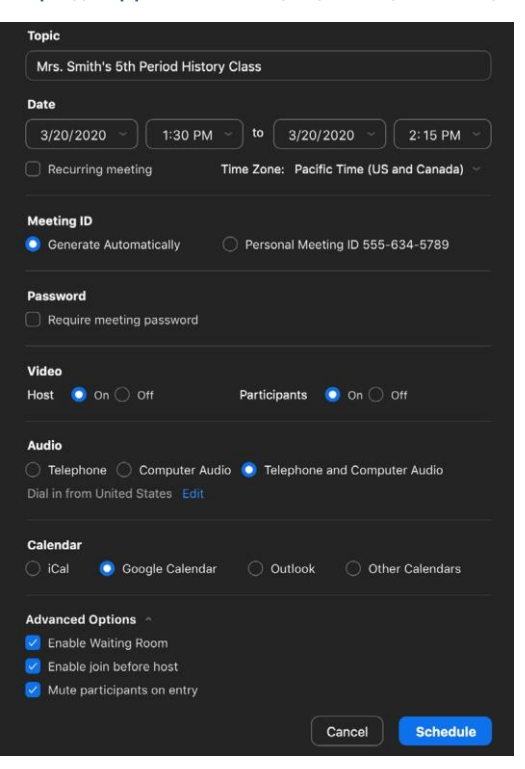

**Option 3: Sending a Zoom Invitation via Outlook Mobile App Calendar invitation** 

• Click on the calendar icon 9 to switch from the default email view to the calendar view

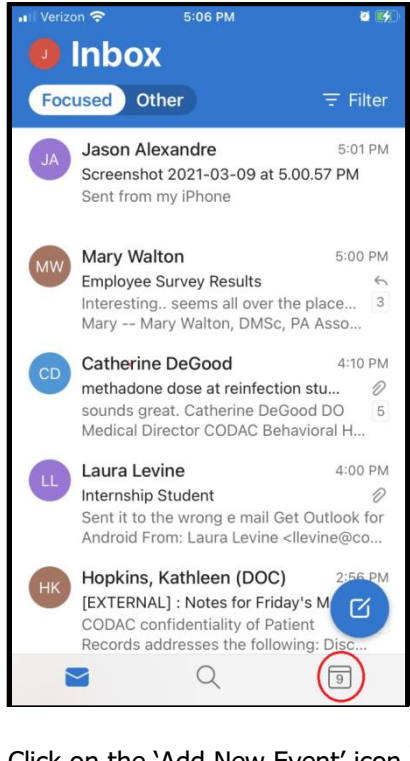

Click on the 'Add New Event' icon

| Verizon            | ŝ    |          | 5:00 PM |         |          | <b>0 5</b> 5   |
|--------------------|------|----------|---------|---------|----------|----------------|
| 0                  | Лa   | rch      |         |         |          |                |
| S                  | м    |          | w       |         |          | S              |
| 7                  | 8    | 9        | 10      | 11      | 12       | 13             |
| Today •            | Tues | day, Mar | ch 9    |         |          |                |
| 8:00 AM<br>1h      | 0    | Emails   | -fwup.  | HRO sta | atus che | cks            |
| 9:00 AM<br>1h 20m  | •    | Leader   | ship    |         |          |                |
| 9:00 AM<br>1h      | 0    | Leader   | ship Me | eting   |          |                |
| 9:00 AM<br>1h      | C    | Specifi  | c Topic | - Leade | rship ca | II             |
| 9:30 AM<br>30m     | ٠    | Busy     |         |         |          |                |
| 10:30 AM<br>1h 30m | •    | Busy     |         |         | (        | $\overline{)}$ |
| 10:30 AM           | •    | Telehe   | alth    |         |          |                |
|                    | 3    |          | Q       |         | 9        |                |

Select 'Create New Event'

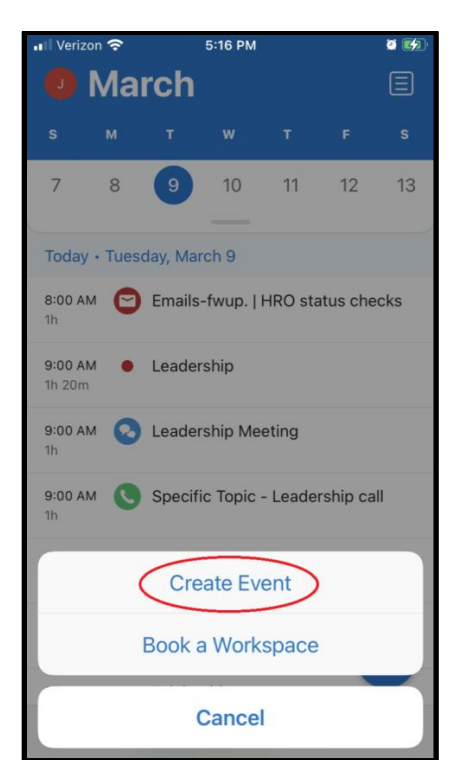

| II Verizon 🗢                       | 6:23 PM                                                      |
|------------------------------------|--------------------------------------------------------------|
| X J New Eve                        | nt 🗸                                                         |
| • Title                            |                                                              |
| Og People                          | >                                                            |
| L All Day                          |                                                              |
| Date<br><b>Tue, Mar 9</b><br>Today | Time (EST) <b>¥</b><br>6:30 PM → 7:30 PM<br>Duration: 1 hour |
| Time Zone                          | >                                                            |
|                                    |                                                              |
| QWER                               | TYUIOP                                                       |
| ASDF                               | GHJKL                                                        |
| ★ Z X C                            |                                                              |

• **Title the event** in a manner that makes it discrete for the patient, but meaningful to the service provider. In the example below I have included my first name and the initials of the patient in the 'Title' section

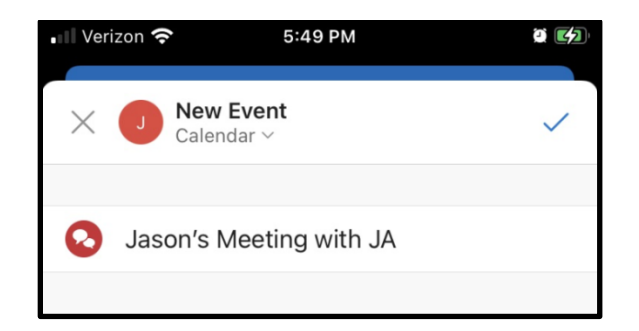

• Next, include the event participant in the 'People' field, if sending the link via email:

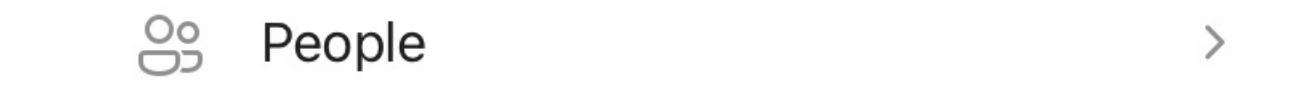

• By clicking the > icon, you will be taken to a field where you can enter the patient's email address. Once the address had been entered, click on the checkmark icon to confirm your selection.

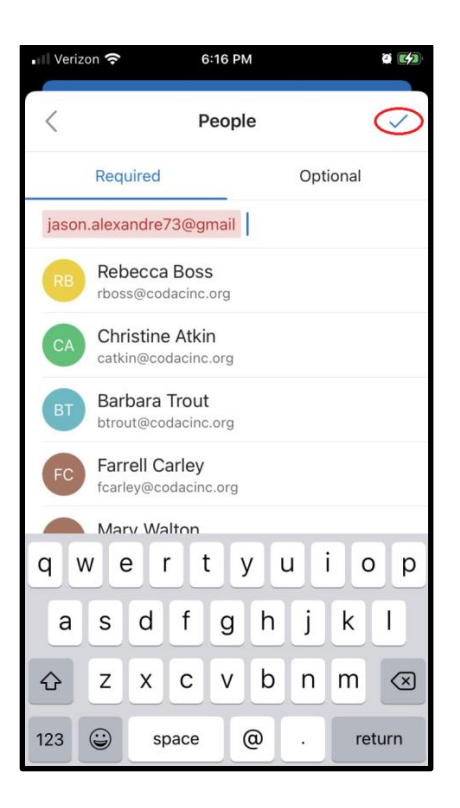

• The patient's name or email address will appear in the 'People' section.

| 🗤 Verizon 穼                        | 6:30 PM                                                     |    |
|------------------------------------|-------------------------------------------------------------|----|
| X J New Eve                        | nt                                                          | ~  |
| Jason's mee                        | ting with JA                                                |    |
| So Jason Alexan                    | dre                                                         | >  |
| L All Day                          |                                                             |    |
| Date<br><b>Tue, Mar 9</b><br>Today | Time (EST) <b>¥</b><br>6:30 PM → 7:30 F<br>Duration: 1 hour | PM |
| Time Zone                          |                                                             | >  |
|                                    |                                                             |    |
| <ul> <li>Location</li> </ul>       |                                                             | >  |
| □ Zoom                             |                                                             |    |
|                                    |                                                             |    |
| Description                        |                                                             | >  |
|                                    | N                                                           |    |

• To schedule a Zoom meeting, press the toggle.

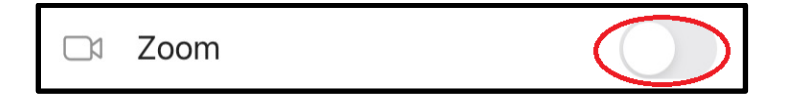

Comprehensive Guide to Using Zoom | March 2021 | March Page 11

• The button will become blue and a link will be generated in the location field.

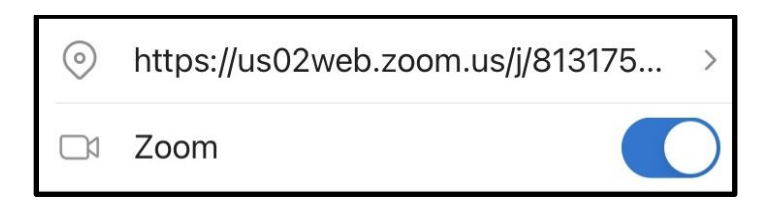

• To save the event to your Outlook calendar and send an email invitation to the recipient, simply

touch the blue checkmark icon  $\checkmark$  in the top, right-hand corner. The recipient can choose to save the event to their calendar and/or keep the email in their inbox with the Zoom link.

| I Veri               | zon 穼                     | 6:37 PM                                                      | C42       |
|----------------------|---------------------------|--------------------------------------------------------------|-----------|
| $\times$             | New Even     Calendar ~   | it 🤇                                                         | $\supset$ |
| Ø                    | Jason's meet              | ing with JA                                                  |           |
|                      |                           |                                                              |           |
| 000                  | Jason Alexand             | Ire                                                          | >         |
| 0                    |                           |                                                              |           |
| 6                    | All Day                   | 0                                                            |           |
| Date<br>Tue,<br>Toda | e<br>, <b>Mar 9</b><br>ay | Time (EST) <b>¥</b><br>6:30 PM → 7:30 PM<br>Duration: 1 hour |           |
|                      | Time Zone                 |                                                              | >         |
|                      |                           |                                                              |           |
| $\odot$              | https://us02w             | /eb.zoom.us/j/81572                                          | >         |
|                      | Zoom                      |                                                              | $\supset$ |
|                      |                           |                                                              |           |
| =                    | Jason Alexa               | ndre is inviting you to                                      | >         |
| ¢                    | Repeat                    | None                                                         | >         |
|                      |                           |                                                              |           |

# **Option 4: Scheduling Online**

- 1. Go to <u>https://zoom.us/meeting</u> (You may be prompted to sign in but will be redirected to the page after)
- 2. Click the blue "Schedule a New Meeting" button in the top left corner
- 3. Enter in Topic, Date, and other related details and press Schedule. It is recommended that you make Registration required when scheduling a meeting, as that allows you to generate a registration report after the meeting is over. More information can be found here: https://support.zoom.us/hc/en-us articles/216378603

zoom SOLUTIONS -PLANS & PRICING CONTACT SALES SCHEDULE A MEETING JOIN A MEETING - HOST A MEETING -SIGN OUT PERSONAL My Meetings > Schedule a Meeting Profile Schedule a Meeting Meetings Mrs. Smith's 5th Period History Class Topic Webinars Personal Audio Conference Description (Optional) Enter your meeting description G Phone Recordings When 03/20/2020 11100 1:30 ~ | PM ~ Settings Duration 0 ✓ hr 45 ✓ min ADMIN

# 4. Additional Features

• If your patient would like to receive telehealth appoints via email and they use the calendar function on their smart phone, additional functions can be utilized such as appointment reminder alerts. By using this function, you can set a reminder for your patient at a designated interval.

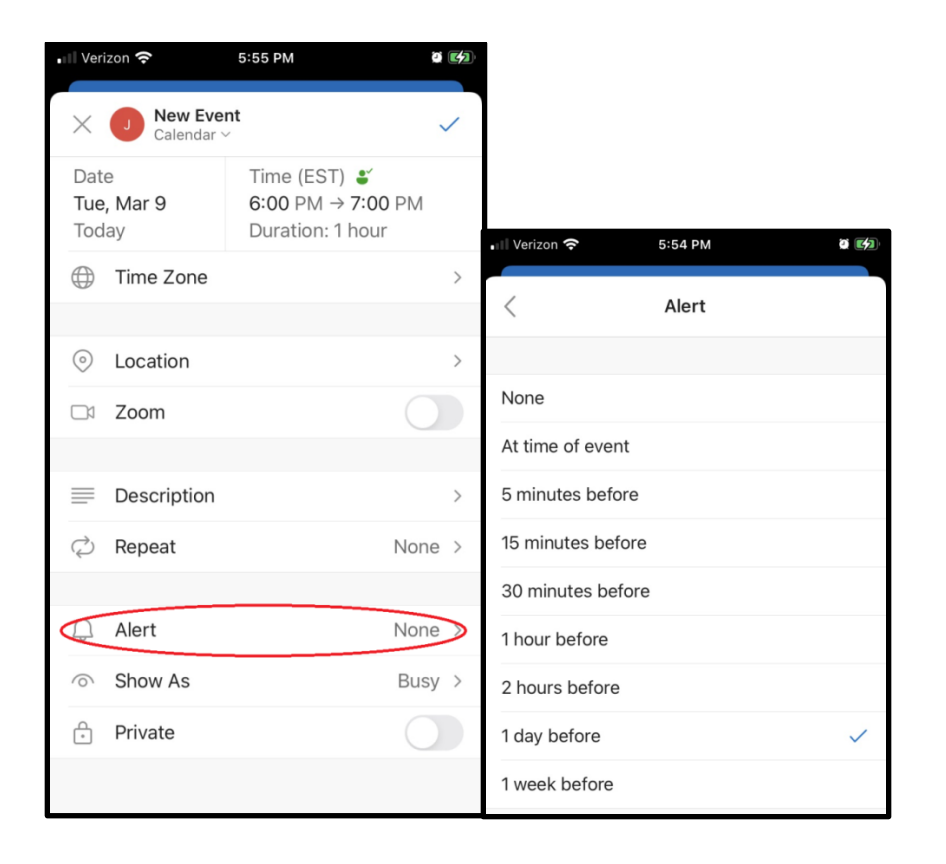

• For patients who would like a recurring appointment, you can select a desired interval for the appointment to repeat, including an expiration date. In the example below, no expiration date has been set, so the appointment will continue to fall on the 9<sup>th</sup> of each month indefinitely.

| •II Veri           | izon <del>?</del> 柒           | 6:02 PM                                                                     | ö (4)      | II Verizon 奈    | 6:06 PM | ö       |   |
|--------------------|-------------------------------|-----------------------------------------------------------------------------|------------|-----------------|---------|---------|---|
| ×                  | <b>New Even</b><br>Calendar ~ | t                                                                           | ~          | <               | Repeat  |         |   |
| Date<br>Tue<br>Tod | e<br><b>, Mar 9</b><br>lay    | Time (EST) $\clubsuit$<br>6:00 PM $\rightarrow$ 7:00 PM<br>Duration: 1 hour |            | None            |         |         |   |
|                    | Time Zone                     |                                                                             | >          | Daily           |         |         |   |
|                    |                               |                                                                             |            | Weekly          |         |         |   |
| $\odot$            | https://us02w                 | eb.zoom.us/j/82696                                                          | . >        | Monthly         |         |         | ~ |
| □1                 | Zoom                          |                                                                             | $\bigcirc$ | Yearly          |         |         |   |
|                    |                               |                                                                             |            |                 |         |         |   |
| =                  | Jason Alexar                  | ndre is inviting you to                                                     | . >        | Interval        |         | 1 month | > |
| C                  | Repeat                        | Nor                                                                         | ne         | On days         |         | 9       | > |
|                    |                               |                                                                             |            | Until           |         | Forever | > |
| Ĵ                  | Alert                         | 1 day befo                                                                  | re >       | Repeats monthly |         |         |   |
| $\odot$            | Show As                       | Bu                                                                          | sy >       |                 |         |         |   |
| ÷                  | Private                       |                                                                             |            |                 |         |         |   |
|                    |                               |                                                                             |            |                 |         |         |   |

# **Option 1: Sending a Zoom Link via SMS Text**

- Should the patient prefer to be notified via SMS Text Message, it will still be necessary to set-up the appointment through the Outlook Mobile App, as described above; however, instead of entering an email address for the recipient, the Zoom meeting link will need to be copied after it has been created.
- To do this, press the Zoom link in the calendar invitation:

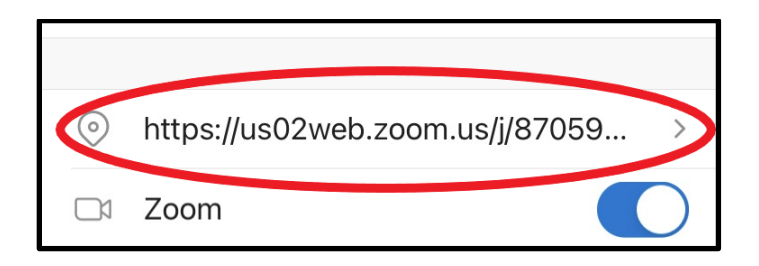

- A new window will open. Place your finger on the blinking blue pipe | icon.
- You will need to drag the icon all the way to the left until your reach the start of the URL (begins with https://) in order to capture the entire link.
- Once the blue pipe | icon is at the beginning of the URL, tap in the area of the pipe | icon once. This will bring up the 'Select All' option. Touch the 'Select All' option to highlight the entire link.

| Se      | ect           | Sele            | ct All       | atio           | on            |               |       |              |
|---------|---------------|-----------------|--------------|----------------|---------------|---------------|-------|--------------|
|         | os://us       | 02we            | eb.zo        | om.u           | s/j/85        | 6182          | 28430 | ) ©          |
| $\odot$ | https<br>8561 | s://us/<br>8284 | 02we<br>1303 | eb.zoo<br>?pwd | om.u:<br>=V1R | s/j/<br>lob0ł | NKbkh | o            |
|         |               |                 |              |                |               |               |       |              |
|         |               |                 |              |                |               |               |       |              |
|         |               |                 |              |                |               |               |       |              |
|         |               |                 |              |                |               |               |       |              |
| Q       | w             | E F             | 2 7          | ΓÌ             | rι            | J             |       | ) P          |
|         |               |                 |              |                |               |               |       |              |
| A       | S             | D               | F            | G              | Н             | J             | K     | L            |
| •       | Z             | X               | С            | V              | В             | Ν             | М     | $\bigotimes$ |
| 123     | ٢             | Ŷ               |              | spa            | ace           |               | d     | one          |

• Tap the highlighted link to open a new menu and touch the 'Share' option.

| ¢       | ut            | Сору           |              | Look l        | qL            | Sha          | re   |           |
|---------|---------------|----------------|--------------|---------------|---------------|--------------|------|-----------|
| http    | s://us        | 02we           | b.zo         | om.us         | s/j/85        | 6182         | 8430 | ) ©       |
| $\odot$ | https<br>8561 | ://us(<br>8284 | 02we<br>1303 | b.zoc<br>?pwd | om.us<br>=V1R | s/j/<br>ob0h | Kbkh | 10        |
|         |               |                |              |               |               |              |      |           |
|         |               |                |              |               |               |              |      |           |
|         |               |                |              |               |               |              |      |           |
|         |               |                |              |               |               |              |      |           |
| Q       | WE            | EF             | 2            | Γ             | ι             | J            |      | P         |
| А       | S             | D              | F            | G             | Н             | J            | К    | L         |
|         | Z             | X              | С            | V             | В             | Ν            | М    | $\otimes$ |
| 123     | ٢             | Ŷ              |              | spa           | ice           |              | d    | one       |

• This will activate options for sharing the link. Touch the Messages option. Enter the desired contact number (carefully check and confirm it is the correct telephone number for the correct patient) and press send.

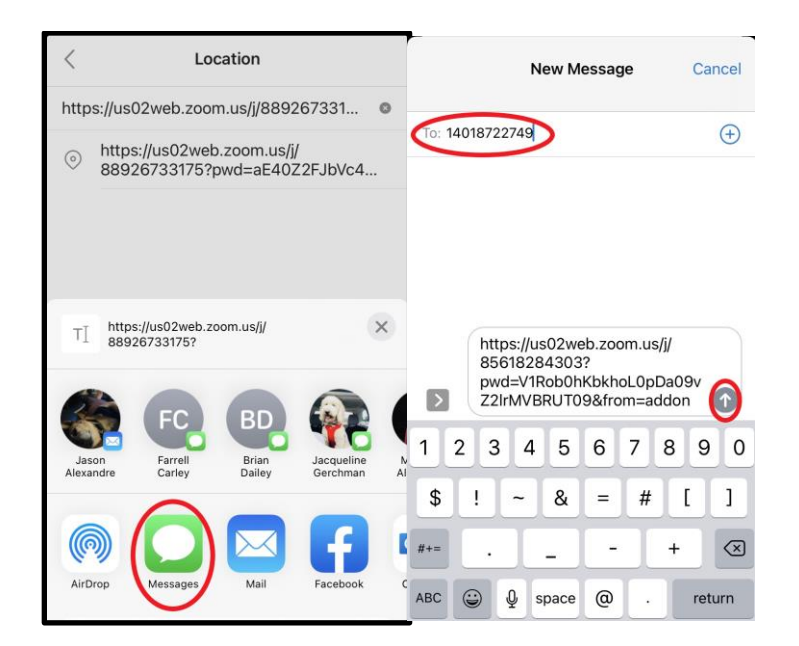

- **Note**: Never store patient names as contacts in your phone.
- The link will now be embedded in a text message. You may now forward the meeting link as you

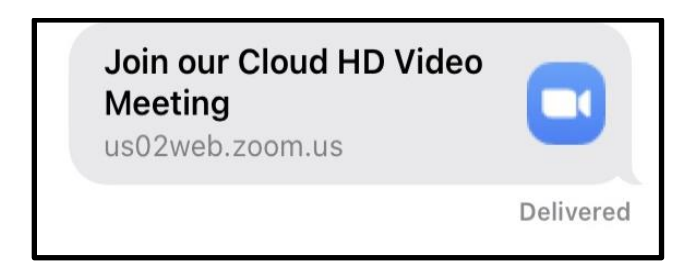

- **<u>Tip</u>**: Because no descriptive information is included with the text message, it is suggested that a brief text message be sent, following the links (e.g. Meeting with [insert staff person's initials] on [insert date and time]).
- By clicking on the link, the patient will be directed to the Zoom meeting.

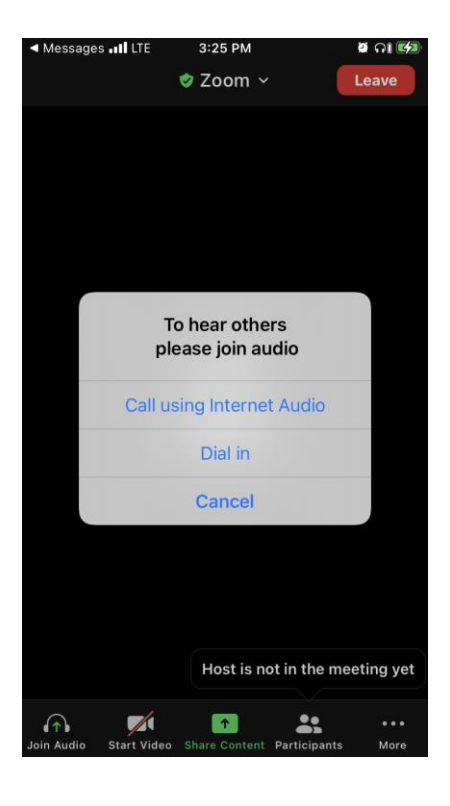

# 5. How to join a Class/Meeting

# **Option 1: Join via meeting URL**

• Open the email, newsletter, calendar invite, or other communication that contains a link to the prescheduled meeting.

Join a meeting using one of these methods:

# Option 2: Join via Email/ Text Message Link

• When a host sends you an invitation, you'll receive that invitation via email or text message.

The first link in the message is the "Join Zoom Meeting" link. Click that link.

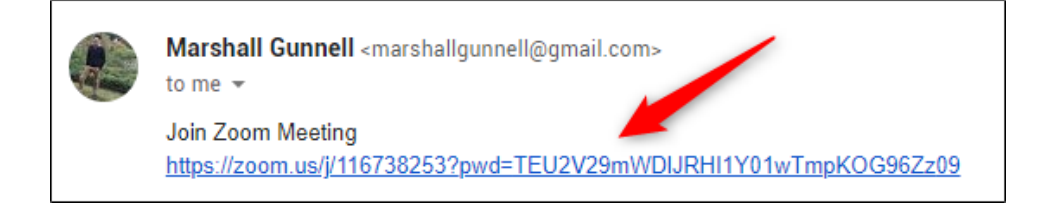

• Once selected, you'll be brought to the Zoom meeting.

#### **Option 3: Call in to the Meeting (Phone)**

• If you'd rather just use your phone to call the meeting, that's an option too.

In the email/ text message invitation you received, you'll see the teleconferencing number.

|   | Marshall Gunnell <marshallgunnell@gmail.com><br/>to me ╺</marshallgunnell@gmail.com>  |  |  |  |  |
|---|---------------------------------------------------------------------------------------|--|--|--|--|
|   | Join Zoom Meeting<br>https://zoom.us/j/116738253?pwd=TEU2V29mWDIJRHI1Y01wTmpKOG96Zz09 |  |  |  |  |
|   | Meeting ID: 1 53                                                                      |  |  |  |  |
|   | Password: 03 5                                                                        |  |  |  |  |
| - |                                                                                       |  |  |  |  |
|   | One tap mobile<br>,,116738253# US Toll                                                |  |  |  |  |
|   | Dial by your location                                                                 |  |  |  |  |
|   | US Toll                                                                               |  |  |  |  |
|   | Meeting ID: 1 253                                                                     |  |  |  |  |
|   | Find your local number: https://zoom.us/u/ahVgtN32c                                   |  |  |  |  |
|   |                                                                                       |  |  |  |  |

- Call that number. When prompted, enter the meeting ID number using your dial pad.
- You will be asked to enter your password.

Enter the meeting password followed by the # sign and you will be joined onto the call.

#### Option 4: Join through desktop client using the Meeting ID.

- Open the Zoom desktop app.
- Click on the Home Button.

• Click Join and type in the provided Meeting ID and your name.

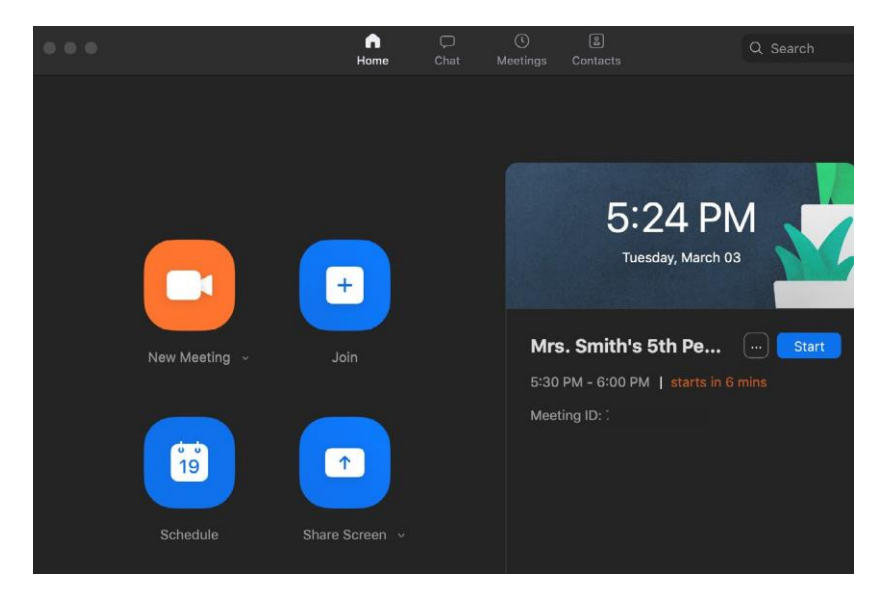

### Option 5: Join using the Web client/browser.

- By default, users will now need to sign in to their Zoom account or create a Zoom account when joining a meeting with the Web client. This can be disabled by the Admin or the User from their settings page.
- Once you're in the meeting, you may choose to connect audio in three different ways:
- Using computer audio (recommended).
- Dialing into a conference bridge from your phone (paid account).
- Have Zoom call you by entering your phone number and your meeting will call your phone (paid account).

# 6. Best Practices while in a Class/Meeting

- Sign in to the Zoom desktop client and stay signed in.
- Check your internet speed.
- Turn your camera on and have you camera at eye level.
- Make sure you sit in a well-lit and quiet place.
- Be mindful of what's going on behind you. Think about having solid wall behind you or turning on the virtual background.
- Wear a shirt or blouse that contrasts the color of the walls of the room

# Section 2: Common Zoom Controls

## 1. Commonly Used Controls in Zoom

## • Security Icon in Toolbar

 Visible only to hosts and co-hosts of Zoom Meetings, the Security button provides easy access to several existing Zoom security features, as well as a new option to turn on the Waiting Room inmeeting. This button allows you to remove participants, lock your meeting, and decide if you want to allow your participants to screen share, chat, rename themselves, and annotate on shared content.

# Managing Participants

As the host of a class/meeting, you can manage participants such as renaming, muting, stopping video and other controls for participants. For more, visit: <u>https://support.zoom.us/hc/en-us/articles/115005759423-Managing-participants-in-a-meeting</u>

# • Video ON/OFF

- Once in a meeting, you can turn your video on by clicking the "Start Video" icon on the bottom left of your screen. To turn it off, click the "Stop Video" icon. For more, visit: <u>https://support.zoom.us/hc/en-us/ articles/200941109-Attendee-Controls-in-a-Meeting</u>
- Virtual background
  - Once in the meeting, you can select a virtual background by clicking the up caret to the right of the Start Video icon. For more, visit: <u>https://support.zoom.us/hc/en-us/articles/210707503-</u> <u>Virtual-Background</u>

#### Muting

To ensure minimal background noise during your Zoom meeting, it is recommended that you
mute everyone on the call when they're not talking. To do this, click on the Participants icon at
the bottom of your screen click Mute All in the side panel. For more, visit:
https://support.zoom.us/hc/en-us/ articles/203435537-Mute-All-And-Unmute-All

# • Chat in a meeting

- Meeting participants can ask questions during a Zoom Meeting via the meeting chat. Start by clicking the "Chat" icon on the bottom right of your screen.
- Once the chat panel will open up on the right, you can view and respond to all public chats.
- Use the three dots to choose whether you want to send messages to all meeting attendees or the host privately.
- \*Note: Private chats will not be visible to the host. To control and disable in-meeting chat, visit: <u>https:// support.zoom.us/hc/en-us/articles/115004809306-Controlling-and-Disabling-In-</u>

Meeting-Chat

- Sharing Screen
  - Click the "Share Screen" icon at the bottom of your screen to share your desktop.
  - If you'd like to share specific windows or applications, you can choose to do so from the dialog box.
  - For more, visit: <u>https://support.zoom.us/hc/en-us/articles/201362153-How-Do-I-Share-My-Screen-</u>

# **Section 3: Resources**

- Polling: <a href="https://support.zoom.us/hc/en-us/articles/213756303-Polling-for-Meetings">https://support.zoom.us/hc/en-us/articles/213756303-Polling-for-Meetings</a>
- Breakout Rooms: <u>https://support.zoom.us/hc/en-us/articles/206476093-Getting-Started-with-Breakout-Rooms</u>
- Non-verbal Feedback: <u>https://support.zoom.us/hc/en-us/articles/115001286183-Nonverbal-Feedback-</u>
   <u>During- Meetings</u>
- Virtual Backgrounds: https://support.zoom.us/hc/en-us/articles/210707503-Virtual-Background
- Sharing a Screen: https://support.zoom.us/hc/en-us/articles/201362153-How-Do-I-Share-My-Screen-
- Whiteboard: <u>https://support.zoom.us/hc/en-us/articles/205677665-Sharing-a-whiteboard</u>
- Annotation: <u>https://support.zoom.us/hc/en-us/articles/115005706806-Using-annotation-tools-on-a-shared-</u>
   <u>screen- or-whiteboard</u>
- Transcription of meetings: <u>https://support.zoom.us/hc/en-us/articles/115004794983-Automatically-Transcribe-</u> <u>Cloud-Recordings-</u>
- Chat: https://support.zoom.us/hc/en-us/articles/203650445-In-Meeting-Chat
- Generating Meeting Reports for Registration and Polling: <u>https://support.zoom.us/hc/en-us/articles/216378603- Generating-Meeting-Reports-for-Registration-and-Polling</u>
- Recording: <u>https://support.zoom.us/hc/en-us/articles/206277393-Finding-and-Viewing-Recordings</u>